## Instrukcja użytkownika programu Dell UltraSharp Color Calibration Solution

- Oell™ UltraSharp Color Calibration Solution
- Instalacja programu Dell™ UltraSharp Color Calibration Solution
- Używanie programu Dell UltraSharp Color Calibration Solution

## **Dell UltraSharp Color Calibration Solution**

Ten program umożliwia uzyskanie najlepszych, najwierniejszych kolorów na wyświetlaczu Dell UltraSharp U2413/U2713H podczas użyania z kolorymetrem X-Rite i1Display Pro.

Program Dell™ UltraSharp Color Calibration Solution udostępnia trzy główne funkcje:

- 1. W oparciu o pomiary z kolorymetrem i1Display Pro oraz używanie specjalnych regulacji opartych na monitorze, ustawia precyzyjną emulację przez wyświetlacz dowolnej z pięciu standardowych przestrzeni kolorów wyświetlacza:
  - a. sRGB
  - b. AdobeRGB
  - c. Rec. 709
  - d. DCI-P3
  - e. UltraSharp native
- 2. W oparciu o pomiary standardowych testów, wykonywana jest kalibracja wyświetlacza do standardowych wartości gamma, punktów bieli i zrównoważenia szarości, dla wybranej emulacji przestrzeni kolorów.
- 3. W oparciu o pomiary "charakteryzacji" zestawu kolorów testowych, obliczany jest i zapisywany profil ICC dla wyświetlacza oraz uaktywniany profil w systemie operacyjnym Windows.

Główne korzyści z regularnego używania programu Dell™ UltraSharp Color Calibration Solution z kolorymetrem i1Display Pro, to:

- Kolory zdjęć, prace projektowe, filmy i strony sieci web wyglądają zgodnie z życzeniem ich twórcy
- Stabilne, przewidywalne kolory kolory wyglądają tak samo teraz jak i później
- Spójne i wierne kolory na monitorach Dell UltraSharp
- Precyzyjne profile do używania z aplikacjami "zarządzania kolorami" i sterownikami drukarek, co zapewnia, że drukowane kolory są takie same jak kolory wyświetlane, co umożliwia wykonanie dokładnego testu "soft proofing"

## Instalacja programu Dell<sup>™</sup> UltraSharp Color Calibration Solution

1. Podłącz kabel USB do komputera hosta. (Sprawdź Instrukcję szybkiego uruchomienia lub Instrukcję użytkownika, dostarczoną z wyświetlaczem U2413 / U2713H). Wyświetlacz UltraSharp U2413/U2713H będzie działał jako wysokiej jakości wyświetlacz, bez połączenia USB, ale połączenie to umożliwi programowi **Dell™ UltraSharp Color Calibration Solution** kontrolę wymaganą do dokładnego ustawienia emulacji przestrzeni kolorów i kalibracji wyświetlacza.

2. Włóż płytę CD "Driver and Documentation (Sterowniki i dokumentacja)" dostarczoną z wyświetlaczem U2413/U2713H do napędu CD lub DVD komputera.

3. W zależności od włączenia lub wyłączenia w komputerze funkcji Autorun (Autouruchomienie), wykonaj podane poniżej czynności:

• Jeśli w komputerze właczona jest funkcja Autorun (Autouruchomienie), wybierz preferowany język, a następnie wybierz z menu "Install Dell™ Ultrasharp Color Calibration Solution (Zainstaluj program Dell Ultrasharp Color Calibration Solution)".

Po uruchomieniu programu instalacyjnego, wykonaj instrukcje ekranowe krok po kroku w celu dokończenia instalacji.

• Po wyłączeniu w komputerze funkcji Autorun (Autouruchomienie), przejdź do napędu CD/DVD, aby wyszukać CDBrowse.exe i uruchom ten program.

Kliknij dwukrotnie program instalacyjny i wykonaj instrukcje ekranowe krok po kroku w celu dokończenia instalacji.

## Używanie programu Dell™ UltraSharp Color Calibration Solution

Do używania programu **Dell™ UltraSharp Color Calibration Solution** wymagany jest kolorytem X-Rite i1Display Pro. Kolorymetr X-Rite i1Display Pro jest dostępny do zakupienia w firmie Dell, w niektórych krajach. Skontaktuj się z przedstawicielem Dell, aby sprawdzić, czy jest dostępny w danym kraju. Kolorymetr X-Rite i1Display Pro jest także dostępny w sklepach X-Ritew Ameryce Północnej i w sklepach online Pantone, a także w ogólnoświatowej sieci sprzedawców X-Rite.

W celu użycia programu Dell™ UltraSharp Color Calibration Solution należy wykonać podane poniżej czynności:

1. Podłącz kolorymetr X-Rite i1Display Pro do dowolnego dostępnego portu hosta USB komputera lub wyświetlacza (Sprawdź Instrukcję szybkiego uruchomienia lub Instrukcję

użytkownika, dostarczoną z wyświetlaczem U2413/U2713H).

- 2. Uruchom aplikację Dell<sup>™</sup> UltraSharp Color Calibration Solution dwukrotnie klikając ikonę programu na pulpicie lub pod Start -> All Programs (Wszystkie programy) -> Dell Displays (Wyświetlacze Dell). Następnie wykonaj instrukcje ekranowe krok po kroku.
- **WWAGA**: Po rozpoczęciu procesu profilowania należy się upewnić, że nie zostały zmienione żadne ustawienia kolorów z panela przedniego, przez menu ekranowe (OSD). Zmiana tych ustawień podczas kalibracji, może spowodować niespójne pomiary i doprowadzić do niedokładnych kalibracji i profili. Po zmianie dowolnego z tych ustawień po uruchomieniu programu Dell UltraSharp Color Calibration Solution, wyniki mogą nie być dokładne i może być potrzebne ponowne uruchomienie programu Dell UltraSharp Color Calibration Solution.